## KETRON Tipps & Tricks

## Ketron SD9, SD60, SD90 Rotor-Geschwindigkeitskontrolle für Orgelsounds über Sustainpedal

Wählen Sie den Orgelsound, den Sie editieren wollen in der Kategorie "Organ" und berühren Sie diesen Sound ca. 2 Sekunden lang, um den "Sound Editor" zu öffnen.

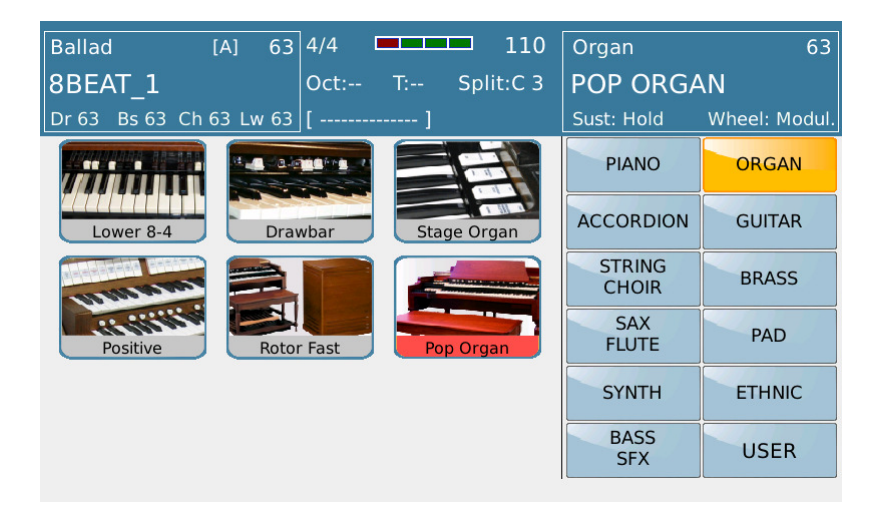

Setzen Sie den gewählten Sound auf INSERT ON.

Bitte beachten: Wir empfehlen, den Werte CHORUS auf "0" zu setzen, um Effekt-Soundverzerrungen zu vermeiden.

| Pop Organ                                     |              |     |       |      |     |     |        |        |
|-----------------------------------------------|--------------|-----|-------|------|-----|-----|--------|--------|
| ON/OFF                                        | VOICE        | VOL | SHIFT | TUNE | PAN | REV | CHORUS | INSERT |
|                                               | Pop Organ    | 90  | 0     | 64   | > < | 70  | 50     | On     |
|                                               | 2nd Perc     | 90  | 0     | 64   | ><  | 71  |        | 01     |
|                                               | Hot Organ    | 100 | 0     | 64   | > < | 100 |        | no     |
|                                               | 2nd Voice    |     |       |      |     |     |        |        |
|                                               | Strings Ens. | 100 | -12   | 64   | > < | 80  | 0      |        |
| OVERDRIVE<br>TO PEDAL Insert Type Overdrive 1 |              |     |       |      |     |     |        |        |
|                                               |              |     | SPLIT |      |     | 1/6 | <<     | >>     |

Wählen Sie "Insert Type" und den gewünschten Effekt.

| Pop Organ                 |                   |               |  |  |  |  |  |
|---------------------------|-------------------|---------------|--|--|--|--|--|
| ON/OFF VOICE              | VOICE INSERT EFX1 | CHORUS INSERT |  |  |  |  |  |
| Pop Organ                 | Chorus 1          | 50 On         |  |  |  |  |  |
| 2nd Perc                  | Chorus 2          |               |  |  |  |  |  |
| Hot Organ                 | Chorus 3          | 0 90          |  |  |  |  |  |
| 2nd Voice<br>Strings Ens. | Phaser 1          |               |  |  |  |  |  |
|                           | Phaser 2          |               |  |  |  |  |  |
|                           |                   | Overdrive 1   |  |  |  |  |  |
|                           | Phaser 3          | << >>         |  |  |  |  |  |

Hier soll nun der Effekt ROTARY gewählt werden.

| Pop Organ    |                   |               |  |  |  |  |  |
|--------------|-------------------|---------------|--|--|--|--|--|
| ON/OFF VOICE | VOICE INSERT EFX1 | CHORUS INSERT |  |  |  |  |  |
| Pop Org      | an Tremolo 2      | 50 On         |  |  |  |  |  |
| 2nd Per      | rc Rotary         |               |  |  |  |  |  |
| Hot Org      | an Delay 1        |               |  |  |  |  |  |
| Strings E    | Delay 2           | 0             |  |  |  |  |  |
|              | Delay 3           |               |  |  |  |  |  |
|              | Dolay 4           | Overdrive 1   |  |  |  |  |  |
|              |                   | << >>         |  |  |  |  |  |

| Pop Organ                                |              |     |                 |      |     |     |        |        |
|------------------------------------------|--------------|-----|-----------------|------|-----|-----|--------|--------|
| ON/OFF                                   | VOICE        | VOL | SHIFT           | TUNE | PAN | REV | CHORUS | INSERT |
|                                          | Pop Organ    | 90  | 0               | 64   | > < | 70  | 50     | On     |
|                                          | 2nd Perc     | 90  | 0               | 64   | > < | 71  | 0      | Off    |
|                                          | Hot Organ    | 100 | 0               | 64   | ><  | 100 |        | no     |
|                                          | 2nd Voice    |     |                 |      |     |     |        |        |
|                                          | Strings Ens. | 100 | -12             | 64   | > < | 80  | 0      |        |
| OVERDRIVE<br>TO PEDAL Insert Type Rotary |              |     |                 |      |     |     |        |        |
|                                          |              |     | SPLIT<br>OCTAVE |      |     | 1/6 | <<     | >>     |

Gehen Sie nun zur 4.Seite und wählen Sie "Mode" (sect. Morph / Rotor) und den gewünschten Modus (in diesem Fall "Sust.Switch"). Durch diese Wahl wird es möglich, den Rotor durch Drücken des Sustainpedales zu steuern, d.h. zwischen langsamer und schneller Rotorgeschwindigkeit hin- und herzuschalten (ROTOR SLOW / FAST).

| Pop Organ |           |       |                 |         |              |        |  |
|-----------|-----------|-------|-----------------|---------|--------------|--------|--|
| ON/OFF    | VOICE     | MORPH | ROTOR           | WHA-WHA | HARMONY      | LEGATO |  |
|           | Pop Organ | Fi    | rst             |         | $\checkmark$ |        |  |
|           | 2nd Perc  | Fi    | rst             |         |              |        |  |
|           | Hot Organ | Fi    | rst             |         |              |        |  |
|           |           |       |                 |         |              |        |  |
| VOICE     | MODE      | ТҮРЕ  | MODE            | MODE    | ТҮРЕ         |        |  |
| Nor       | mal       | Off   | Sust.Switch     | Pedal   | Full1        |        |  |
|           |           |       | SPLIT<br>OCTAVE |         | 4/6 <<       | >>     |  |

Speichern Sie Ihre "neue" Voice as USER VOICE nun durch Drücken der SAVE Taste. Wir empfehlen dieser einen neuen Namen zu geben, um den Original Werkssound unverändert zu belassen.

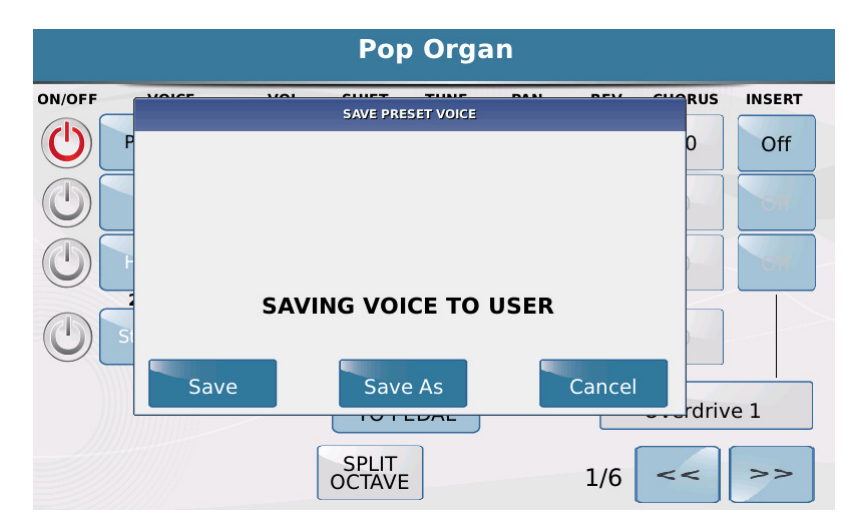

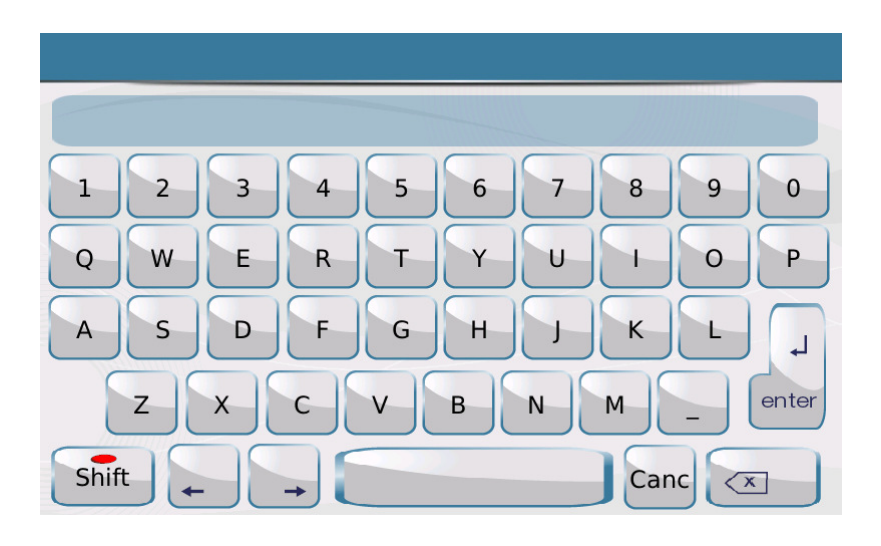

| R_POP ORGAN |       |           |
|-------------|-------|-----------|
| 1 2 3 4     | 5 6 7 | 8 9 0     |
| QWER        | TYU   | IOP       |
| ASDF        | GHJ   | KLJ       |
| z x c       | VBN   | M _ enter |
| Shift + +   |       | Canc 💌    |

Um den soeben gespeicherten neuen Sound aufzurufen, drücken Sie das USER Icon auf der Voice Hauptauswahl-Seite und wählen ORGAN (zur Anzeige der Orgelsounds), dann wählen Sie den neu gespeicherten Sound.

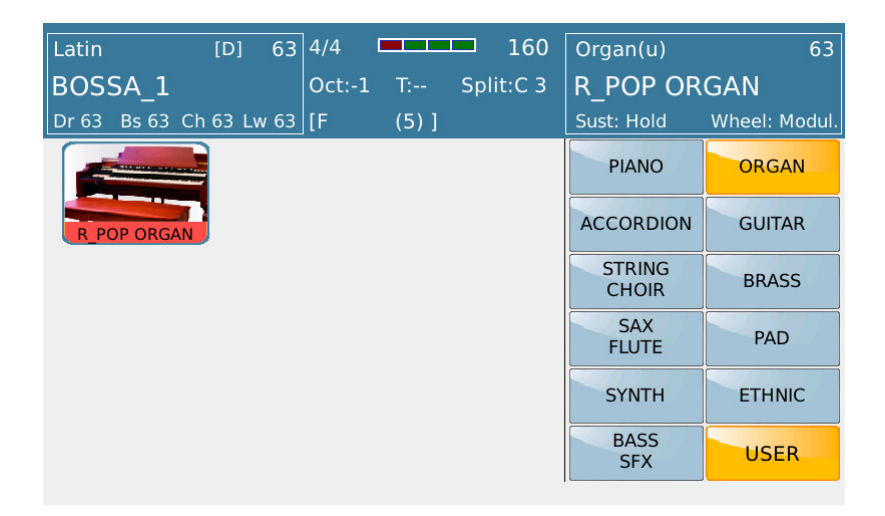

Viel Erfolg beim Ausprobieren!

Ihr KETRON- MUSIXX Team